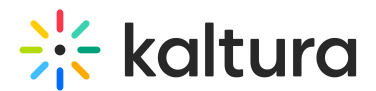

### **Scheduling Management - Deleting Events**

Last Modified on 08/30/2023 4:18 pm IDT

This article describes how to delete scheduled events.

#### To delete a one time event

- KMS Select My Calendar from the user drop down menu.
  KAF Select My Calendar from the My Media menu.
  The Calendar Page is displayed.
- 2. On the Calendar Page, click on the event you would like to edit then select edit event.

The Edit Event page is displayed.

# **Edit Event**

I

| Event Title:                          | Special Election Results Happening                                     |               |             |    |  |
|---------------------------------------|------------------------------------------------------------------------|---------------|-------------|----|--|
| (Required)                            |                                                                        |               |             |    |  |
| Event Organizer:                      | admin admin                                                            |               |             |    |  |
| Start Time:                           | 11/10/2016                                                             |               | 3:00 PM     | ▼  |  |
| End Time:                             | 11/10/2016                                                             |               | 4:00 PM     | •  |  |
|                                       | 2 Recurrence                                                           |               |             |    |  |
| Resource:                             | × Main Auditorium                                                      |               |             |    |  |
|                                       | Click here to search                                                   | n resource    |             | •  |  |
| Description:                          | This is a one time meeting where we will discuss the election results. |               |             |    |  |
| Tags:                                 | GOP,DNC                                                                |               |             | 10 |  |
| Copy details from event to recording: |                                                                        |               |             |    |  |
|                                       | Save Save a                                                            | nd Exit Cance | el 面 Delete |    |  |
|                                       |                                                                        |               |             |    |  |

Copyright © 2024 Kaltura Inc. All Rights Reserved. Designated trademarks and brands are the property of their respective owners. Use of this document constitutes acceptance of the Kaltura Terms of Use and Privacy Policy.

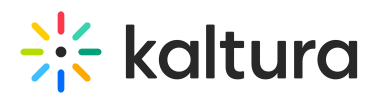

3. Click Delete to delete the event. You will be prompted for a deletion confirmation.

| Delete Event                                 | ×             |
|----------------------------------------------|---------------|
| Are you sure you want to delete this event ? |               |
|                                              | Cancel Delete |

4. Click Delete. The event will be deleted and you will be directed back to the calender view.

Note: If the event is a Live Event, the live event entry will be deleted as well.

5. Click Cancel to return to the Edit Event page.

#### To delete a specific event in a recurring series of events

- 1. Go to the Calendar Page.
- 2. Scroll to the date that the event is taking place and click on the Event Title.

Recurring events are marked with the calendar icon.  $\Box$ 

A note is displayed stating that this is a single event that is part of a series.

### **Edit Event**

| You are viewing a single o | You are viewing a single occurrence that is part of a series. Go to series. |      |         |   |  |
|----------------------------|-----------------------------------------------------------------------------|------|---------|---|--|
| Event Title:<br>(Required) | Election Aftermath                                                          |      |         |   |  |
| Event Organizer:           | admin admin                                                                 |      |         |   |  |
| Start Time:                | 11/16/2016                                                                  |      | 1:30 PM | ¥ |  |
| End Time:                  | 11/16/2016                                                                  |      | 2:30 PM | Ŧ |  |
| Resource:                  | × Winter Conference Room                                                    | Irce |         | • |  |
| Description:               |                                                                             |      |         |   |  |
|                            |                                                                             |      |         |   |  |

- 3. Click Delete. The event will be deleted and you will be directed back to the calender view.
- 4. Click Cancel to return to the Edit Event page.

Copyright © 2024 Kaltura Inc. All Rights Reserved. Designated trademarks and brands are the property of their respective owners. Use of this document constitutes acceptance of the Kaltura Terms of Use and Privacy Policy.

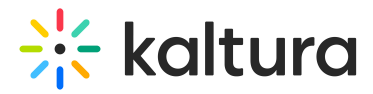

#### To delete all events in a recurring series of events

- 1. Go to the Calendar Page.
- 2. Scroll to a recurring event and click on the Event Title. Recurring events are

marked with the calendar icon.  $\Box$ 

A note is displayed stating that this is a single event that is part of a series. Click on Go to Series.

A note is displayed stating that you are viewing an event series. The Edit Event page is displayed for the entire series.

## Edit Event

| You are viewing an event                 | series.                                                                                         |
|------------------------------------------|-------------------------------------------------------------------------------------------------|
|                                          |                                                                                                 |
| Event Title:<br>(Required)               | Election Aftermath                                                                              |
| Event Organizer:                         | admin admin                                                                                     |
|                                          |                                                                                                 |
|                                          | Occurs every Monday, Tuesday, Wednesday, Thursday, Friday effective 11/10/2016 until 11/23/2016 |
| Resource:                                | × Winter Conference Room                                                                        |
|                                          | Click here to search resource                                                                   |
| Description:                             |                                                                                                 |
|                                          |                                                                                                 |
|                                          |                                                                                                 |
| _                                        |                                                                                                 |
| lags:                                    | x GOP x DNC                                                                                     |
| Copy details from event<br>to recording: |                                                                                                 |
|                                          | Save Save and Exit Cancel                                                                       |

3. Click Delete. The event will be deleted and you will be directed back to the calendar view.

Note: If the event is a Live Event, the live event entry will be deleted as well.

4. Click Cancel to return to the Edit Event page.